## PayJom - SMS FORWARDER APP INSTALLATION STEP (SMS2ALL)

- 1. Prepare an android phone.
- 2. Insert the bank account registered sim card into the Android phone.
- 3. Install SMS2ALL App by scanning QR code or URL below.

URL: <u>https://qrgo.page.link/1qzJb</u> QR code:

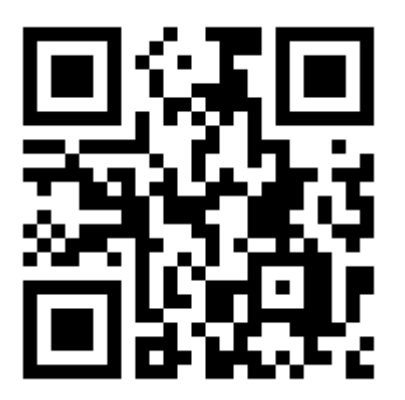

4. App shall be shown on your device.

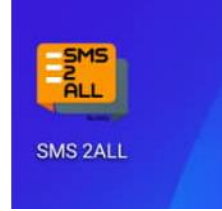

- 5. Phone language must be in English.
- 5. Phone must be 24h charging and activate Developer mode to enable "Stay awake".
  - If using stock Android, go to Settings > About phone > Build number.
    - a. On a Samsung Galaxy device,
      - go to Settings > About phone > Software information > Build number.
    - b. On an HTC device, go to Settings > About > Software information > More > Build number.
    - c. On an LG device,
      - go to Settings > About phone > Software info > Build number.
  - Tap Build number seven times. After the first few taps, you should see the steps counting down until you unlock the developer options. Once activated, you will see a message that reads, "You are now a developer!"
  - Go back to Settings, where you'll now find a Developer options entry at the very bottom of the menu.
  - Go to Developer options and enable Stay awake.

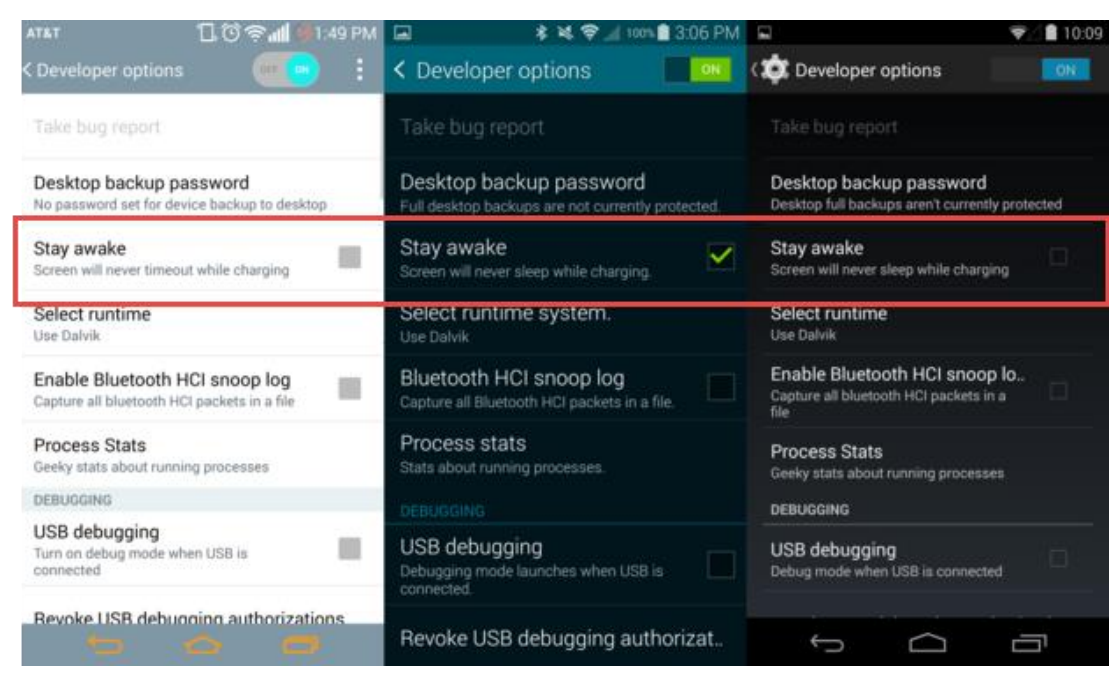

5. App Installation completed and kindly notify administration.